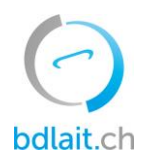

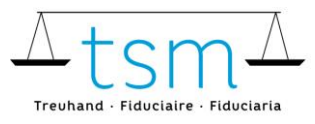

**T +41 58 101 80 00** info@bdlait.ch · bdlait.ch

## Fiche directive supplément pour le lait commercialisé

- 1. Connectez-vous sur <u>bdlait.ch</u> via <u>agate</u>.
- 2. Allez sur le registre «Production laitière»
- 3. Cliquez sur «Requête»

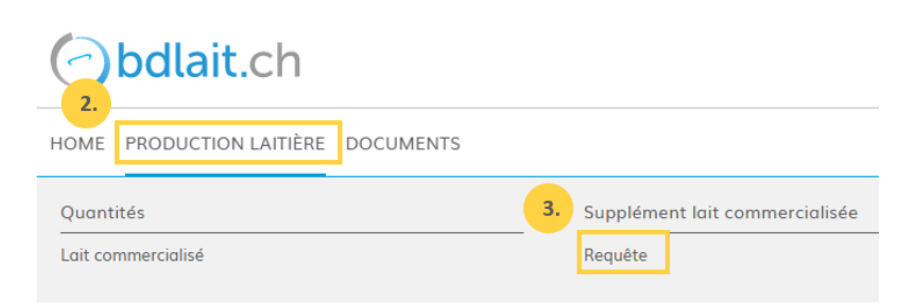

4. Sélectionnez le bouton "Déposer la demande" respectivement saisissez directement vos coordonnées bancaires. Pour terminer la requête il faut renseigner les champs nécessaires.

| ♠ Production latière → Supplément lait commercialisée → Requête (données bancaires)          |                                                                        |                                                          |
|----------------------------------------------------------------------------------------------|------------------------------------------------------------------------|----------------------------------------------------------|
| Requête pour le versement du supplément lié au lait commercialisé (uniquement lait de vache) |                                                                        |                                                          |
| Sur la base de l'art<br>partir du 1er janvie<br>demande doit être<br>commercialisé est d     | Données de paiement<br>Veuillez saisir vos données de paiement (IBAN). | lisé est versé à<br>oducteur de lait. La<br>pour le lait |
| Déposer la dema                                                                              | IBAN:<br>CH90/3000/3000/3000/3000/3                                    |                                                          |
|                                                                                              | BCN:                                                                   |                                                          |
|                                                                                              | Banque                                                                 |                                                          |
|                                                                                              | L'IBAN doit absolument être saisi de manière correcte et complète.     |                                                          |

**IMPORTANT !** L'adresse de paiement doit absolument correspondre à l'adresse du compte (vérification sur le bulletin de versement) pour que le versement soit effectué.